## 受験票・確認票印刷について

通知が届きますと、<br />
〇申込はこちらから(京都府電子申請システム)・パソコン用

→「申請・手続情報」→「申請状況照会」→「到達番号で照会」の順にクリックして、ログインしてく ださい。

| 京都府・市町村共同電子申請システム<br>自宅喧場に20分近場前の-(-7-4)を選じて甘菜年版ができるシステムです。<br>自宅は275-28件は6個を気にせがいつとす味品ができて使用です。<br>▲ 申請・手時時度 ✓ ♥ はじめで利用する方 ✓                                                                                                    |
|----------------------------------------------------------------------------------------------------|
| ④ 共通信報<br>京都府・市町村共同職子申請サービスは2020年11月1日0時00分にリニューアルに表した。                                                                                                    |
| お知らせ     お知らせ     おれらせ     おれらせ     おれ |
| Q 申請先の選択<br>PHB PH<br>PHB PHB PHB PHB PHB PHB PHB PHB PHB PHB                                                                                                    |

| 🔔 申請·手続情報 🗸 🔰 🕻                                                                                                    | はじめて利用する方 🗸 💦 🧰                                                                  |   |  |
|----------------------------------------------------------------------------------------------------|----------------------------------------------------------------------------------|---|--|
|                                                                                                    | <b>委任状照会</b>                                                                     |   |  |
| 京都府・市町村共同電子申請サービスは2                                                                                                    | 2020年11月1日0時00分にリニューアルしました。                                                      |   |  |
| ▲ お知らせ<br>お知らせはありません。                                                                                                    |                                                                                  |   |  |
| (中国)(<br>37.79後5<br>(5.38757)(35.3875<br>(35.38757)(35.38757)<br>(35.38757)(35.38757)<br>(35.38757)(35.38757)<br>(35.38757)(35.38757)<br>(35.38757)<br>(35.387577)<br>(35.38757)<br>(35.38757)<br>(35 | 取用:<br>の<br>取用:<br>の<br>の<br>の<br>の<br>の<br>の<br>の<br>の<br>の<br>の<br>の<br>の<br>の | 0 |  |

| 京都府・市町村共同電子申請システム                                                                 | 育 サービストップへ |
|-----------------------------------------------------------------------------------|------------|
| 文字 大 中 小 色標準 🛄 青 黄                                                                |            |
| 到達番号形式選択                                                                          |            |
| 申請した内容を参照する場合は、到達番号形式に応じて下記リンクを押してください。                                           |            |
| 到達器号の形式が 099 990 900 000 (粉字・アンゲービー) の場合<br>到達番号の形式が 99999999999999999 (数字のみ) の場合 |            |
| ウィンドウを閉じる                                                                         |            |
| ご利用にあたり                                                                           |            |
| サイトマップ                                                                            |            |

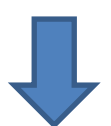

| 電子申請・雇出システム                                            |  |
|--------------------------------------------------------|--|
| ログイン                                                   |  |
| ユーサIDを跳にお持ちの方は、ユーサIDとバスワードを人力して、<br>【ログイン】ボダンを押してください。 |  |
| ユーザm                                                   |  |
| パスワード                                                  |  |
| 「 ログイン                                                 |  |
| ● 到達番号で照会<br>到達番号で照会する<br>場合はこちら                       |  |
| ユーザID、バスワードをお忘れの方はこちらをご利用ください。                         |  |
|                                                        |  |

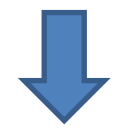

申込時に、通知された到達番号、問合せ番号を入力し、照会ボタンを押してください。

|        |                                                                          | (X)<br>終了 |
|--------|--------------------------------------------------------------------------|-----------|
| 取扱状況照会 |                                                                          |           |
|        | 申請時に発行された到達番号と問合せ番号を入力し、【現会】ボタンを押してください。           到達番号            問合せ番号 |           |
|        |                                                                          |           |
|        |                                                                          |           |
|        |                                                                          |           |

通知内容をチェックし、通知書類一覧ボタンを押してください。

| 甲請・届出の流        |                                                                        | _ |
|----------------|------------------------------------------------------------------------|---|
| 到達             | 受付開始 ▶ 審査開始 ▶ 審査終了 ▶ 手続終了                                              | _ |
| 手数料情報          | 手数料は必要ありません。                                                           |   |
|                | 職員からの新規連絡はありません。                                                       | _ |
| 連絡             |                                                                        |   |
| 補正             | 現在、補正要求はされていません。                                                       |   |
| (NEW!)<br>通知書類 | <ul> <li>審査が終了しました。審査結果通知が発行されています。</li> <li>審査結果通知を発行しました。</li> </ul> | ŧ |
| 取下げ            | [内容の確認を行ってくたさい。<br>取下げは行っていません。                                        |   |
|                |                                                                        |   |
| 履歴             | 申請の履歴を確認することができます。                                                     |   |
| 申請書類一覧         | 申請書の内容を確認することができます。                                                    |   |
| 別送先            | 別送書類はありません。                                                            |   |

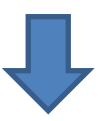

| 通知書類一覧 |                               |                                       |                                                                    |                                                                   |                                  | ? ^                        | NJ 🕒       | 時刻 11:14:48 |        |
|--------|-------------------------------|---------------------------------------|--------------------------------------------------------------------|-------------------------------------------------------------------|----------------------------------|----------------------------|------------|-------------|--------|
|        | 通知書の<br>※通知書<br>通知書・<br>※ファイ) | 内容を確認す<br>が表示される<br>系付書類をま<br>レがダウンロ・ | する場合は、 <b>【表示】</b> オ<br>い場合は、フラウザ<br>とめて取得する場合は、<br>ードできない場合は、<br> | 「タンを押してください。<br>のポップアップブロック<br>は、【 <b>一括取得】</b> ボタン<br>ブラウザの信頼済みも | 。<br>2設定を確認<br>*を押してくオ<br>サイト設定を | 忍してくださ!<br>ださい。<br>E確認してく! | い。<br>ださい。 |             |        |
|        | 安田結末1<br>受取状況                 | 山吉琪一覧<br>種別                           |                                                                    | ファイル名                                                             | 举行日時                             | 取得日時                       | 取得         | 表示          | 一括取得   |
|        | 未受取                           | 通知書                                   | 受付結果通知書                                                            | 2620120170707000<br>01_10_1.xm1                                   | 2017年<br>07月07日<br>10時16分        | No. 107 Cl. 601            | き 取得       | → 表示        |        |
|        | 審査結果這                         | 動書類一覧                                 |                                                                    |                                                                   |                                  |                            |            |             |        |
|        | 受取状況                          | 種別                                    | 書類名                                                                | ファイル名                                                             | 発行日時                             | 取得日時                       | 取得         | 表示          | 一括取得   |
|        | 未受取                           | 通知書                                   | 平成29年度後期<br>受験票                                                    | 2620120170707000<br>01_11_3.xm1                                   | 2017年<br>07月07日<br>11時10分        |                            | 📩 取得       | 🔷 表示        |        |
|        | 未受取                           | 添付<br>究                               | 通知文                                                                | 通知文.pdf                                                           | 2017年<br>07月07日<br>11時10分        |                            | 🛃 取得       |             | 😤 一括取得 |
|        | 未受取                           | 1寸<br>物<br>添付                         | 試験会場地図等                                                            | 試験会場地図等.p<br>df                                                   | 2017年<br>07月07日<br>11時10分        |                            | 🛓 取得       |             |        |

受験票・確認表の印刷をする場合は、受験票の【表示】ボタンを押してください。

※通知書が表示されない場合は、ブラウザのポップアップブロック設定を確認してください(ポップアップブロックの設定解除方法は6ページをご覧ください)。

通知文・試験会場案内等を印刷する場合は、個別に**【取得】**をクリックするか**【一括取得】** ボタンをクリックしてください。

※ファイルがダウンロードできない場合は、ブラウザの信頼済みサイト設定を確認してください。

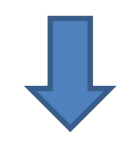

表示ボタンから、受験票を表示してください。

|  | 通知書の<br>※通知書<br>通知書:<br>※ファイ) | )内<br>物<br>ず<br>板<br>が<br>ず | 客を確認す<br>表示されな<br>著類をまと<br>ダウンロー | る場合は、【 <b>表示】</b> ボ<br>い場合は、ブラウザの<br>めて取得する場合は | タンを押してください。<br>Dボッブアップブロック                  | 。<br>2設定を確認               | 忍してくださ               | ).           |              |        |
|--|-------------------------------|-----------------------------|----------------------------------|------------------------------------------------|---------------------------------------------|---------------------------|----------------------|--------------|--------------|--------|
|  | 受取状况                          | 創知                          | 書類一覧<br>種別                       | たでさない場合は、。<br>書類名                              | は、 <b>↓☆びの</b> 信頼済みき<br>ブラウザの信頼済みき<br>ファイル名 | を押してくた<br>ナイト設定を<br>発行日時  | だい。<br>確認してく<br>取得日時 | ださい。<br>取得   | 表示           | 一括取得   |
|  | 未受取                           | 通知                          | 印書                               | 受付結果通知書                                        | 2620120170707000<br>01_10_1.xm1             | 2017年<br>07月07日<br>10時16分 |                      | - <u>大</u> 府 | → <u>表</u> 示 | 二 一括取得 |
|  | 審査結果;                         | 通知                          | 書類一覧                             |                                                |                                             |                           |                      |              |              |        |
|  | 受取状况                          |                             | 種別                               | 書類名                                            | ファイル名                                       | 発行日時                      | 取得日時                 | 取得           | 表示           | 一括取得   |
|  | 未受取                           | 通知                          | <b>告</b> 日                       | 平成29年度後期<br>受験票                                | 2620120170707000<br>01_11_3.xm1             | 2017年<br>07月07日<br>11時10分 |                      | 🛓 取得         | ⇒ 表示         |        |
|  | 未受取                           | 交                           | 添付                               | 通知文                                            | 通知文.pdf                                     | 2017年<br>07月07日<br>11時10分 |                      | 📩 取得         |              | 🛃 一括取得 |
|  | 未受取                           | 竹物                          | 添付                               | 試験会場地図等                                        | 試験会場地図等.p<br>df                             | 2017年<br>07月07日<br>11時10分 |                      | 🛓 取得         |              |        |
|  |                               | ₹ ₹                         | 5                                |                                                |                                             |                           |                      |              |              |        |

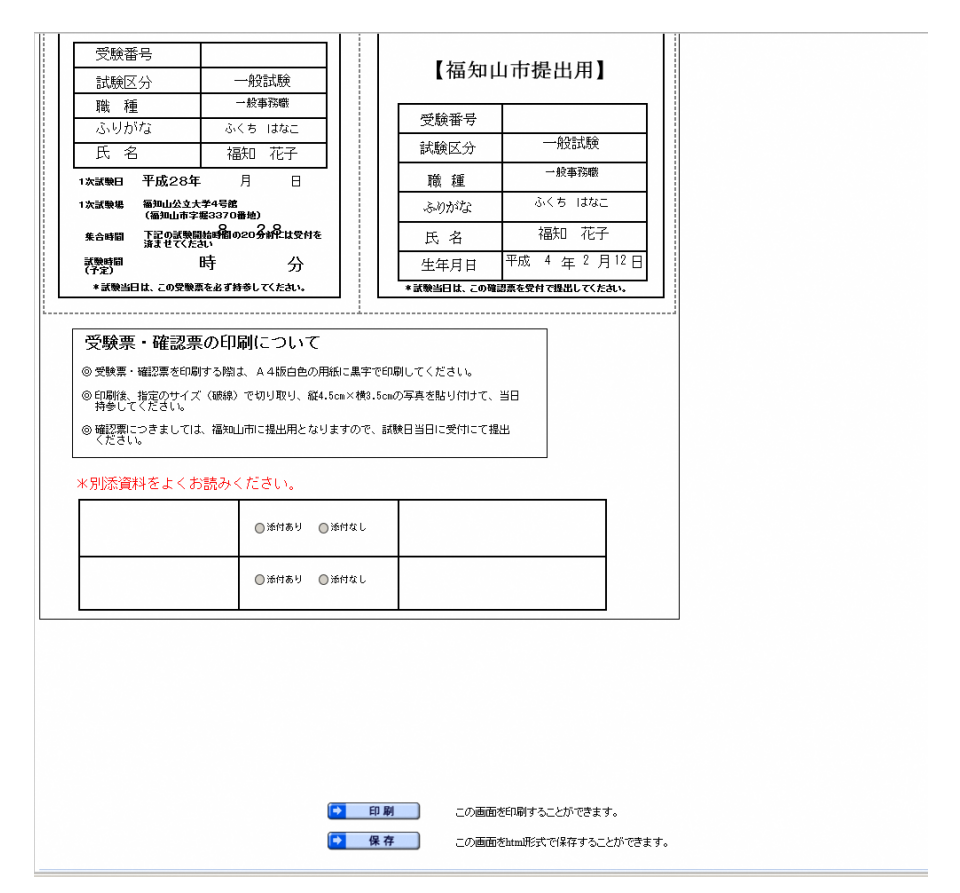

内容を確認いただき、受験票・確認票を印刷してください。 \*受験番号、受験日、集合時間が明記してありますので、必ずご確認ください。

◎受験票・確認票を印刷する時は、A4 白色の用紙に黒字で印刷してください。
 ◎指定のサイズ(破線)で切り取り、縦4.5cm×横3.5cmの写真を受験票・確認票
 (両方同一の写真)を貼付し、試験当日に持参してください。
 ◎確認票は、福知山市に提出用となりますので、試験当日に受付にて提出してください。

受験票がA4用紙に収まらないときは「縮小して全体を表示」できるように設定してください(詳細は8ページ)。

| ● ヘルプ ● 単版 18336<br>通知書の内容を確認する場合は、【表示TifSクを押してくたさい。<br>※通知書が表示されない場合は、プラうりは、「プリップブロック設定を確認してくたさい。<br>通知書・添け書類を支よのて取得する場合は、「一新取得】が多っを押してくたさい。<br>※方すけがいがタウンロードできない場合は、プラウザの「前得痛みや け 設定を確認してくたさい。<br>※方すけがいがタウンロードできない場合は、プラウザの「前得痛みや け 設定を確認してくたさい。<br>交付結果通知書加書 2020120170501000<br>2017年<br>受取消<br>通知書 受付結果通知書 2020120170501000<br>2017年<br>受取消<br>通知書 受付結果通知書 2020120170501000<br>2017年<br>受取消<br>通知書 変付結果通知書 2020120170501000<br>2017年<br>受取消<br>通知書 変付結果通知書 2020120170501000<br>2017年<br>2017年<br>05月0日<br>05月3日<br>2017年<br>2017年<br>5月2日<br>06時14分<br>10時06分<br>2017年<br>2017年<br>12_112_xml<br>06時14分<br>10時06分<br>2017年<br>2017年<br>20178<br>20178<br>20178<br>20178<br>20178<br>20178<br>20178<br>20178<br>2                                                                                                    | ● ヘルプ ● 時期 1933年<br>通知書の内容を確認する場合は、【表示】ボターを押してくたみ、<br>※通知書を示け書類を主との知道する場合は、【表示】ボターを押してくたみ、<br>通知書・添け書類を主との取得する場合は、「一柄取得」ボターを押してくたみ、。<br>第プティルの ダワンロードできない場合は、プラウサの信頼深みサイト設定を確認してくたさい。<br>第プティルの ダワンロードできない場合は、プラウサの信頼深みサイト設定を確認してくたさい。<br><u>多文化応気 種別 書類名 ファイル名 発行日時 取得日時 取得 表示 一括取得</u><br><u>変取が流 通知書</u> 受付結果通知書 2600120170501000 2017年<br>12_10_1xm1 00597分 005月23日<br><u>第日記書の中国の 第日第日 取得日時 取得 表示 一括取得</u><br><u>変取状況 種別 書類名 ファイル名 発行日時 取得日時 取得 表示 一括取得</u><br><u>変取状況 種別 書類名 ファイル名 発行日時 取得日時 取得 表示 一括取得</u><br><u>変取状況 種別 書類名 ファイル名 発行日時 取得日時 取得 表示 一括取得</u><br><u>変取状況 種別 書類名 ファイル名 発行日時 取得日時 取得 表示 一括取得</u><br><u>家取消</u> 通知書 審査結果通知書 2600120170501000 05月23日<br>12_11_1xm1 05957 05月2日<br>05月22日 017年<br>05月22日 017年<br>05月21日 (1049057) 05月21日<br>05月22日 017年<br><u>第日時 取得 表示 一括取得</u><br><u>後日</u> (1049057) 05月21日<br>05月22日 05月21日<br>05月14日 05月21日<br>05月22日 05月21日<br>05月22日 05月21日<br>05月22日 05月21日<br>05月22日 05月21日<br>05月21日 05月21日<br>05月22日 05月21日<br>05月22日 05月21日<br>05月21日<br>12_11_2xm1 050570 05月21日<br>05月22日 05月21日<br>05月22日 05月21日<br>05月22日 05月21日<br>05月21日<br>12_11_2xm1 050570 05月21日<br>05月21日<br>05月22日 05月21日<br>05月22日 05月21日<br>05月22日 05月<br>05月22日 05月<br>05月21日<br>05月22日 05月<br>05月22日 05月<br>05月22日 05月<br>05月21日<br>05月22日 05月<br>05月21日<br>05月21日<br>05月31日<br>05月31日<br>05月311日<br>05月311日<br>05月311日<br>05月311日<br>05月311日<br>05月311日<br>05月                                                                                                    | 通知書の内容を確認する場合は、【表示】ボタンを押してください。       通知書の内容を確認する場合は、【表示】ボタンを押してください。       通知書・たけまれない場合は、プラウザの/設定を確認してください。       通知書・たけまれをとめて取得する場合は、プラウザの(情報系かサイト設定を確認してください。)       変化方言葉純毛上めて取得する場合は、プラウザの(情報系かサイト設定を確認してください。)       変化方言葉純毛上ので取得する場合は、プラウザの(情報系かサイト設定を確認してください。)       変化方言葉純毛上ので取得する場合は、プラウザの(情報系かサイト設定を確認してください。)       変化方言葉純白山書類一覧       変化方     通知書       受付結果通知書     2600120170501000       2017年<br>05月09日     05月32日       変化消     通知書       変化消     通知書       空付結果通知書     2600120170501000       2017年<br>05月09日     05月32日       変化消     通知書       変化消     通知書       200120170501000     05月32日       05月32日     05月32日       (11)     121,1,2,xml       (12)     (13)       (13)     通知文       通知文     (14)       (14)     (14)       (15)     (15)       (15)     (14)       (14)     (14)       (15)     (15)       (15)     (15)       (15)     (15)       (15)     (15)       (15)     (15)       (15)     (15)       (15)     (15)       (15)     (15)       (15)     (15)        (15)   <                                                                                                    | ● ヘルプ     ● 時期     1933       連知書、次付書類を主とのて取得する場合は、「使売口げターを押してください。<br>通知書、次付書類を主とのて取得する場合は、「一柄取得口時、取得口時、取得口時、取得口時、取得     表示     一括取得       変取状況     種別     書類名     ファイル名     欠行日時、取得口時     取得     表示     一括取得       変取状況     種別     書類名     ファイル名     2017年<br>05月02日     05月23日      ● 原売     ● 画売       変取消     通知書     受付指果:通知書     2620120170501000<br>12.10.1xm     2017年<br>05月03日     05月23日      ● 原売     ● 画面       素質器果適力書書     2620120170501000<br>12.10.1xm     2017年<br>05月03日     05月23日      ● 原売     ● 画面       素質器     アイル名     発行日時     取得日時     取得     表示     一括取得       変取消     通知書     着着名     ファイル名     発行日時     取得日時     取得     表示     一括取得       変取消     通知書     着着名     ファイル名     第行日時     取得日時     取得     表示     一括取得       変取消     通知書     着着名     ファイル名     第行日時     取得     表示     一括取得       変取消     通知書     書類名     ファイル名     第行日時     取得     表示     一       変取消     通知書     書類名     ファイル名     第行日時     取得     受用     ● 原用       変加     第     10172     10172     ● 原用     ●     ●     ●       支付<                                                                                                    |                               |                             |                                                      |                                                                 |                                  |                            |            |            |            | <b>区</b><br>終了 |      |
|----------------------------------------------------------------------------------------------------|----------------------------------------------------------------------------------------------------|----------------------------------------------------------------------------------------------------|----------------------------------------------------------------------------------------------------|-------------------------------|-----------------------------|------------------------------------------------------|-----------------------------------------------------------------|----------------------------------|----------------------------|------------|------------|------------|----------------|------|
| 諸初書の内容を確認する場合は、【示元】ボタンを押してください。<br>※追知書が表示されない場合は、ブラウザのボッブアップゴック規定を確認してください。<br>諸功書: 茶行書類をまとめて取消する場合は、プー分期(智)ボタッを押してください。<br>※ファイル/かダウンロードできない場合は、ブラウザの 信頼済みサイト設定を確認してください。<br>※ファイル/かダウンロードできない場合は、ブラウザの 信頼済みサイト設定を確認してください。<br>※方式に大き助言類一覧<br>愛取次 種類 書発名 ファイル-名 発行日時 取得日時 取得 表示 一括取得<br>愛取次 種類 書発名 ファイル-名 発行日時 取得日時 取得 表示 一括取得<br>愛取次 種類 書発名 ファイル-名 発行日時 取得日時 取得 表示 一括取得<br>愛取次 種類 書発名 ファイル-名 発行日時 取得日時 取得 表示 一括取得<br>愛取次 種類 書発名 ファイル-名 発行日時 取得日時 取得 表示 一括取得<br>愛取次 種類 書発名 ファイル-名 発行日時 取得日時 取得 表示 一括取得<br>愛取次 種類 書発名 ファイル-名 発行日時 取得日時 取得 表示 一括取得<br>愛取次 植知書 審査結果通知書 2620120170501000<br>12_11_2 xml<br>の時14分<br>10時06分<br>近日 通知    通知文 pdf<br>近日    近日    2017年<br>の時14分<br>の時14分<br>の時14分<br>の時14分<br>の時14分<br>の時14分                                                                                                    | <ul> <li>通知書の内容を確認する場合は、「たテルドタンを押してだされ)。</li> <li>※通知書の支示されない場合は、プラウザのボッブアップブロッグ設定を確認してください。</li> <li>通知書、添け書類を去とめて取得する場合は、プラウザの信頼済みサイト設定を確認してください。</li> <li>※フィイルのダウ・フロードできない場合は、プラウザの信頼済みサイト設定を確認してください。</li> <li>※フィイルのダウ・フロードできない場合は、プラウザの信頼済みサイト設定を確認してください。</li> <li>※フィイルのダウ・フロードできない場合は、プラウザの信頼済みサイト設定を確認してください。</li> <li>※フィイルのダウ・フロードできない場合は、プラウザの信頼済みサイト設定を確認してください。</li> <li>※フィイルのダウ・フロードできない場合は、プラウザの信頼済みサイト設定を確認してください。</li> <li>※フィイルのダウ・フロードできない場合は、プラウザの信頼済みサイト設定を確認してください。</li> <li>※ブリー</li> <li>※フィイルの</li> <li>※行日時 取得 表示</li> <li>「お取得</li> <li>※回知 書類名</li> <li>ファイルの</li> <li>※目前</li> <li>※目前</li> <li>※目前</li> <li>※目前</li> <li>※目前</li> <li>※回れ 書類名</li> <li>ジアイルの</li> <li>※「日時 取得日時 取得 表示</li> <li>「「「「」」」」</li> <li>※回れ 書類名</li> <li>ジアイルの</li> <li>※「日時 取得日時 取得 表示</li> <li>※回れ 書類名</li> <li>ジアイルの</li> <li>※「日時 取得日時 取得 表示</li> <li>※回れ 書類名</li> <li>ジアイルの</li> <li>※「日時</li> <li>※「「」」」</li> <li>※「「」」」</li> <li>※「」</li> <li>※「」</li> <l< th=""><th>掛加書の内容を確認する場合は、【奈元】ボタンを押してください。<br/>※通知書が表示されない場合は、ブラウザのボッブアップブロック規定を確認してください。<br/>通知書・添け書辞をまとめて取得する場合は、プラウザの「得解落のサイト設定を確認してください。<br/>※ファイルがダウンロードできない場合は、ブラウザの「得解落のサイト設定を確認してください。<br/>※ファイルがダウンロードできない場合は、ブラウザの「得解落のサイト設定を確認してください。<br/>※のけは果通知書 200120170500000<br/>2017年<br/>空販液 通知書 受付結果通知書 200120170500000<br/>12_10_1 xml<br/>05月09日<br/>05月23日<br/>受販状況 種別 書辞名 ファイル名 発行日時 取得日時 取得 表示 一括取得<br/>である こ 一括取得<br/>である こ 一括取得<br/>である こ 一括取得<br/>である こ 一括取得<br/>である こ 一括取得<br/>である こ 一括取得<br/>である こ こ こ こ こ こ こ こ こ こ こ こ こ こ こ こ こ こ こ</th><th><ul> <li>注知書の内容を確認する場合は、【法元】ボタンを押してだされ。</li> <li>洗油型:添け書類をまとめて取得する場合は、プラウザの信頼落みサイト設定を確認してください。</li> <li>洗フィイルのダウンロードできない場合は、プラウザの信頼落みサイト設定を確認してください。</li> <li>アナイルのダウンロードできない場合は、プラウザの信頼落みサイト設定を確認してください。</li> <li>アナイルのダウンロードできない場合は、プラウザの信頼落みサイト設定を確認してください。</li> <li>アナイルのダウンロードできない場合は、プラウザの信頼落みサイト設定を確認してください。</li> <li>アナイルのダウンロードできない場合は、プラウザの信頼落みサイト設定を確認してください。</li> <li>アナイルのダウンロードできない場合は、プラウザの信頼落みサイト設定を確認してください。</li> <li>アナイルのダウンロードできない場合は、プラウザの信頼落みサイト設定を確認してください。</li> <li>アナイルの第二(1)100000000000000000000000000000000000</li></ul></th><th></th><th></th><th></th><th></th><th></th><th>?~</th><th>レブ 🕒</th><th>時刻 15:33:0</th><th>•</th><th></th><th></th></l<></ul> | 掛加書の内容を確認する場合は、【奈元】ボタンを押してください。<br>※通知書が表示されない場合は、ブラウザのボッブアップブロック規定を確認してください。<br>通知書・添け書辞をまとめて取得する場合は、プラウザの「得解落のサイト設定を確認してください。<br>※ファイルがダウンロードできない場合は、ブラウザの「得解落のサイト設定を確認してください。<br>※ファイルがダウンロードできない場合は、ブラウザの「得解落のサイト設定を確認してください。<br>※のけは果通知書 200120170500000<br>2017年<br>空販液 通知書 受付結果通知書 200120170500000<br>12_10_1 xml<br>05月09日<br>05月23日<br>受販状況 種別 書辞名 ファイル名 発行日時 取得日時 取得 表示 一括取得<br>である こ 一括取得<br>である こ 一括取得<br>である こ 一括取得<br>である こ 一括取得<br>である こ 一括取得<br>である こ 一括取得<br>である こ こ こ こ こ こ こ こ こ こ こ こ こ こ こ こ こ こ こ                                                                                                    | <ul> <li>注知書の内容を確認する場合は、【法元】ボタンを押してだされ。</li> <li>洗油型:添け書類をまとめて取得する場合は、プラウザの信頼落みサイト設定を確認してください。</li> <li>洗フィイルのダウンロードできない場合は、プラウザの信頼落みサイト設定を確認してください。</li> <li>アナイルのダウンロードできない場合は、プラウザの信頼落みサイト設定を確認してください。</li> <li>アナイルのダウンロードできない場合は、プラウザの信頼落みサイト設定を確認してください。</li> <li>アナイルのダウンロードできない場合は、プラウザの信頼落みサイト設定を確認してください。</li> <li>アナイルのダウンロードできない場合は、プラウザの信頼落みサイト設定を確認してください。</li> <li>アナイルのダウンロードできない場合は、プラウザの信頼落みサイト設定を確認してください。</li> <li>アナイルのダウンロードできない場合は、プラウザの信頼落みサイト設定を確認してください。</li> <li>アナイルの第二(1)100000000000000000000000000000000000</li></ul>                                                                                                    |                               |                             |                                                      |                                                                 |                                  | ?~                         | レブ 🕒       | 時刻 15:33:0 | •          |                |      |
| 受付結果通知書換一覧         受欠化況         種別         書類名         ファイル名         與日時         取得         表示         一括取得           愛取洗         通知書         受付結果通知書         262012017050000         2017年<br>05月0日         2017年<br>05月3日         2017年<br>05月3日         2017年         2017年 <th>受付結果通知書     管持名     ファイル-名     発行日時     取得日時     取得     表示     一括取得       受取済     通知書     受付結果通知書     2620120170501000     2017年<br/>12_10_1.xm1     05月22日     05月23日     ● 東示     ● 西田       蓄含結果通知書     受付結果通知書     2620120170501000     2017年<br/>10年07分     2017年<br/>10年07分     2017年<br/>10年07分     ● 東示     ● 西田       蓄含結果通知書     2620120170501000     2017年<br/>105,1122     2017年<br/>05月22日     05月23日     ● 東示       愛取済     通知支     通知文、pdf     05月24日     ● 東示     ● 西田       素受取     茶付     通知文     通知文,pdf     05月22日     ● 東京       ※     資付     試験会場地図等     2017年<br/>05月22日     ● 東京     ●       ※      ● 西部     ●     ●     ●       ※     ※     ※     ●     ●     ●       ※     ●     ●     ●     ●     ●       ※     ●     ●     ●     ●     ●       ※     ●     ●     ●     ●     ●       ※     ●     ●     ●     ●     ●     ●       ※     ●     ●     ●     ●     ●     ●       ※     ●     ●     ●     ●     ●     ●       ※     ●     ●</th> <th>受抗法共通加書類     官 課令     アケイル名     発行日時     取得日時     取得     表示     一括取得       受取済     通知書     受付結果通知書     260120170501000<br/>12_10_1xml     2017年<br/>05月32日     2017年<br/>05月32日     2017年     2017年       受取パ況     運利     書舞名     アケイル名     発行日時     取得日時     取得     表示     一括取得       受取パ況     運利     書舞名     アケイル名     発行日時     取得日時     取得     表示     一括取得       受取済     通知書     書舞名     アケイル名     発行日時     取得日時     取得     表示     一括取得       受取済     通知書     書舞名     アケイル名     発行日時     取得日時     取得     表示     一括取得       受取済     通知書     審査結果通知書     2620120170501000     2017年<br/>12_11_2xml     2017年<br/>05月22日     2017日     会員     ●     ●       未受取<br/>行<br/>次付     通知文     通知文、pdf     05月21日     2017年<br/>05月22日     会員     ●     ●     ●     ●     ●       次行<br/>次付     通知文     通知文文     第     2017年<br/>05月22日     会員     ●     ●     ●     ●     ●     ●     ●     ●     ●     ●     ●     ●     ●     ●     ●     ●     ●     ●     ●     ●     ●     ●     ●     ●     ●     ●     ●     ●     ●     ●<th>受付結果通知書類       管理       管理       管理       管理       管理       管理       管理       管理       管理       管理       管理       管理       管理       管理       管理       管理       管理       管理       管理       管理       管理       管理       管理       管理       管理       管理       管理       Figure       Figure&lt;</th><th>通知書の<br/>※通知書<br/>通知書・<br/>※ファイ.</th><th>D内容を確認す<br/>動が表示され<br/>添付書類をま</th><th>する場合は、【表示】す<br/>はい場合は、ブラウザ<br/>とめて取得する場合<br/>ードできない場合は、</th><th>ペタンを押してください<br/>のポップアップブロッ?<br/>ま、【<b>一括取得】</b>ボタン<br/>ブラウザの信頼済み</th><th>。<br/>2設定を確認<br/>/を押してくた<br/>サイト設定を</th><th>思してください<br/>Eさい。<br/>F確認してくi</th><th>1.<br/>Eðu.</th><th></th><th></th><th></th><th></th></th> | 受付結果通知書     管持名     ファイル-名     発行日時     取得日時     取得     表示     一括取得       受取済     通知書     受付結果通知書     2620120170501000     2017年<br>12_10_1.xm1     05月22日     05月23日     ● 東示     ● 西田       蓄含結果通知書     受付結果通知書     2620120170501000     2017年<br>10年07分     2017年<br>10年07分     2017年<br>10年07分     ● 東示     ● 西田       蓄含結果通知書     2620120170501000     2017年<br>105,1122     2017年<br>05月22日     05月23日     ● 東示       愛取済     通知支     通知文、pdf     05月24日     ● 東示     ● 西田       素受取     茶付     通知文     通知文,pdf     05月22日     ● 東京       ※     資付     試験会場地図等     2017年<br>05月22日     ● 東京     ●       ※      ● 西部     ●     ●     ●       ※     ※     ※     ●     ●     ●       ※     ●     ●     ●     ●     ●       ※     ●     ●     ●     ●     ●       ※     ●     ●     ●     ●     ●       ※     ●     ●     ●     ●     ●     ●       ※     ●     ●     ●     ●     ●     ●       ※     ●     ●     ●     ●     ●     ●       ※     ●     ●                                                                                                    | 受抗法共通加書類     官 課令     アケイル名     発行日時     取得日時     取得     表示     一括取得       受取済     通知書     受付結果通知書     260120170501000<br>12_10_1xml     2017年<br>05月32日     2017年<br>05月32日     2017年     2017年       受取パ況     運利     書舞名     アケイル名     発行日時     取得日時     取得     表示     一括取得       受取パ況     運利     書舞名     アケイル名     発行日時     取得日時     取得     表示     一括取得       受取済     通知書     書舞名     アケイル名     発行日時     取得日時     取得     表示     一括取得       受取済     通知書     書舞名     アケイル名     発行日時     取得日時     取得     表示     一括取得       受取済     通知書     審査結果通知書     2620120170501000     2017年<br>12_11_2xml     2017年<br>05月22日     2017日     会員     ●     ●       未受取<br>行<br>次付     通知文     通知文、pdf     05月21日     2017年<br>05月22日     会員     ●     ●     ●     ●     ●       次行<br>次付     通知文     通知文文     第     2017年<br>05月22日     会員     ●     ●     ●     ●     ●     ●     ●     ●     ●     ●     ●     ●     ●     ●     ●     ●     ●     ●     ●     ●     ●     ●     ●     ●     ●     ●     ●     ●     ●     ● <th>受付結果通知書類       管理       管理       管理       管理       管理       管理       管理       管理       管理       管理       管理       管理       管理       管理       管理       管理       管理       管理       管理       管理       管理       管理       管理       管理       管理       管理       管理       Figure       Figure&lt;</th> <th>通知書の<br/>※通知書<br/>通知書・<br/>※ファイ.</th> <th>D内容を確認す<br/>動が表示され<br/>添付書類をま</th> <th>する場合は、【表示】す<br/>はい場合は、ブラウザ<br/>とめて取得する場合<br/>ードできない場合は、</th> <th>ペタンを押してください<br/>のポップアップブロッ?<br/>ま、【<b>一括取得】</b>ボタン<br/>ブラウザの信頼済み</th> <th>。<br/>2設定を確認<br/>/を押してくた<br/>サイト設定を</th> <th>思してください<br/>Eさい。<br/>F確認してくi</th> <th>1.<br/>Eðu.</th> <th></th> <th></th> <th></th> <th></th>                                                                                                    | 受付結果通知書類       管理       管理       管理       管理       管理       管理       管理       管理       管理       管理       管理       管理       管理       管理       管理       管理       管理       管理       管理       管理       管理       管理       管理       管理       管理       管理       管理       Figure       Figure<                                                                                                    | 通知書の<br>※通知書<br>通知書・<br>※ファイ. | D内容を確認す<br>動が表示され<br>添付書類をま | する場合は、【表示】す<br>はい場合は、ブラウザ<br>とめて取得する場合<br>ードできない場合は、 | ペタンを押してください<br>のポップアップブロッ?<br>ま、【 <b>一括取得】</b> ボタン<br>ブラウザの信頼済み | 。<br>2設定を確認<br>/を押してくた<br>サイト設定を | 思してください<br>Eさい。<br>F確認してくi | 1.<br>Eðu. |            |            |                |      |
| 受取状況     種別     書類名     ファイル名     発行日時     取得日時     取得     表示     一括取得       受取済     通知書     受付結果通知書     2620120170501000     017年<br>055月0日     0017年<br>055月0日     0017年<br>055月0日     0017年     0017年     第     一括取得       受取状況     種別     書類名     ファイル名     発行日時     取得日時     取得     表示     一括取得       受取状況     種別     書類名     ファイル名     発行日時     取得日時     取得     表示     一括取得       受取済     通知書     審査結果通知書     2620120170501000     0217年<br>05月22日     05月21日     05月23日     ● 東京     一括取得       大受取     資析     通知文     通知文,pdf     05月22日     05月23日     ● 東京     一       水行     読録会場地図等     試験会場地図等     05月22日      ● 東京     一       水行     議験会場地図等     試験会場地図等     05月22日       ●       水行     議員会場地図等     05月22日        ●       水行     議員会場地図等     05月22日         ●       水行     試験会場地図等     05月22日            水行     該員会場地図等     05月22日                                                                                                    | 受取状況     種別     書類名     ファイル名     発行日時     取得     表示     一括取得       受取済     通知書     受付結果通知書     26012017060100<br>12_10_1.2ml     2017年<br>05月30日<br>06時07分     2017年<br>05月30日     2017年<br>06月37日     2017年<br>06月37日     2017年<br>06月37日     2017年<br>06月37日     2017年<br>06月37日     2017年<br>06月37日     2017年<br>06月37日     2017年<br>06月37日     2017年<br>06月37日     2017年<br>05月37日     2017年<br>05月37日     20174<br>051555     201748     20174<br>0515                                                                                                    | 受取状況     種別     書類名     ファイル-名     発行日時     取得     表示     一括取得       受取済     通知書     受付結果通知書     2600120170601000<br>12_10_112_10_1xml     2017年<br>05月30日<br>06時07分     2017年<br>05月32日<br>06時07分     2017年<br>06月32日     2017年<br>05月32日     2017年<br>06月32日     2017年<br>06月32日     2017年<br>05月32日     2017年<br>05月32日     20174<br>05月334     20174<br>05月32日 </th <th>受取状況     種別     書類名     ファイル-名     契行日時     取得     表示     一括取得       受取済     通知書     受付結果通知書     2600120170601000     2017年<br/>05月30日     2017年<br/>05月30日     2017年<br/>05月30日     2017年<br/>05月30日     2017年<br/>05月30日     2017年<br/>05月30日     2017年<br/>05月31日     2017年<br/>05月32日     2017年<br/>05月32日     2017年     2017年<br/>05月32日     2017年     2017年<br/>05月32日     2017年     2017年</th> <th>受付結果</th> <th>通知書類一賢</th> <th>i</th> <th></th> <th></th> <th></th> <th></th> <th></th> <th></th> <th></th> <th></th> | 受取状況     種別     書類名     ファイル-名     契行日時     取得     表示     一括取得       受取済     通知書     受付結果通知書     2600120170601000     2017年<br>05月30日     2017年<br>05月30日     2017年<br>05月30日     2017年<br>05月30日     2017年<br>05月30日     2017年<br>05月30日     2017年<br>05月31日     2017年<br>05月32日     2017年<br>05月32日     2017年     2017年<br>05月32日     2017年     2017年<br>05月32日     2017年     2017年                                                                                                    | 受付結果                          | 通知書類一賢                      | i                                                    |                                                                 |                                  |                            |            |            |            |                |      |
| 愛取済     通知書     受付結果通知書     2620120170501000     2017年     2017年     20174     2017年     20174                                                                                                    | 愛歌済     通知書     受付結果通知書     2620120170501000     2017年     2017年     2017                                                                                                    | 愛歌済     通知書     受付結果通知書     2620120170501000<br>12_10_1.xml     2017年<br>05月23日<br>08時31分     10時7分分     ● 原素     ● 原素       夢女祝状況     種別     書類名     ファイル名     契行目時     取得     表示     一括取得       愛取済     通知書     審査結果通知書     260120170501000<br>12_112_12.xml     2017年<br>05月23日<br>05月23日     2017年<br>05月23日     ○17年<br>05月23日     ○17年<br>05月23日       愛取済     通知書     審査結果通知書     2600120170501000<br>12_112_12.xml     2017年<br>05月23日     ○174<br>05月23日     ● 原素       未受取<br>な     流付     通知文     通知文.pdf     05月24日     ● 原素     ● 原素       大受取<br>物     流付     通知文     通知文.pdf     05月24日     ● 原素     ● 原素       大受取<br>物     近付     通知文     通知文.pdf     05月24日     ● 原素     ● 原素       大受取<br>物     近付     道知文.pdf     05月24日     ● 原素     ● 原素       大受取<br>物     近付     通知文.pdf     05月24日     ● 原素     ● 原素       大受取<br>物     近付     道類会場地図等     2017年<br>05月24日     ● 原素     ● 原素                                                                                                    | 愛歌済     通知書     受付結果通知書     2620120170501000<br>12_10_1.xml     2017年<br>05月23日<br>08時31分     10時7分分     ● 原素     ● 原素       夢女祝光況     種別     書類名     ファイル名     第17日時     取得     表示     一括取得       愛取済     通知書     審査結果通知書     260120170501000<br>12_11_2.xml     2017年<br>05月23日<br>05月23日     2017年<br>05月23日     ○ 原第     ● 原素     ● 原素       愛取済     通知書     審査結果通知書     2600120170501000<br>12_11_2.xml     2017年<br>05月23日     ○ 原第     ● 原素       未受取<br>交付<br>未受取     流付     通知文     通知文.pdf     05月23日<br>05月23日     ● 原素     ● 原素       次付<br>未受取     液付     通知文     通知文.pdf     05月23日<br>05月24日     ● 原素     ● 原素       水付     道類会場地図等     2017年<br>04     2017年<br>05月24日     ● 原素     ● 原素                                                                                                    | 受取状况                          | 種別                          | 書類名                                                  | ファイル名                                                           | 発行日時                             | 取得日時                       | 取得         | 表示         | 一括取得       |                |      |
| 新会結果通知建想一覧             愛取状況             種別             書類名             ファイル-名             発行日時             取得日時             取得日時             取得             表示             一括取得                  愛取済             通知書             審査結果通知書             220012017050100             2017年             2017年             0074             005月22日             005月23日             005月24日             005月24日             005月14日             005月24日             005月24日                                                                                                    | 審査結果通知書     君類名     ファイル名     預行目時     取得目時     取得     表示     一括取得       受取状況     種別     書類名     ファイル名     2017年     2017年     2017年     2017年     2017年       受取済     通知書     審査結果通知書     2620120170501000     2017年     2017年     2017年     2017年       大受取     添付     通知文     通知文中4     05月22日     05月21日     (5月22日)     (5 原 用)       大受取     添付     通知文     通知文中4     05月22日     (5 原 用)     (5 原 用)       大受取     資     計算     (5 原 2)日     (5 原 用)     (5 原 用)       水     (5 原 2)日     (5 原 2)日     (5 原 2)日     (5 原 2)日                                                                                                    | 審査結果通知書     君類名     ファイル名     預行目時     取得目時     取得     表示     一括取得       受取状況     種別     書類名     2/20120170501000     2017年     2017年     2017年     2017年       受取済     通知書     審査結果通知書     2/20120170501000     2017年     2017年     2017年     2017年       大受取     添付     通知文     通知文中df     0/5月22日     (5月22日)     (5 原 用)     (5 一所取得       未受取     添付     通知文     通知文中df     0/5月22日     (5 原 用)     (5 原 用)     (5 円)       水行     請読会場地図等     0017年     0017年     (6 原 R)     (6 原 R)     (6 原 R)                                                                                                    | 審査結果通知書     書類名     ファイル名     預行目時     取得目時     取得     表示     一括取得       受取状況     通知書     審査結果通知書     2620120170501000     2017年<br>12_11_2.xml     2017年<br>05月32日     2017年<br>05月32日     2017年<br>(10490分)     2017年<br>(10490分)     2017年<br>(10490分)     2017年<br>(10490分)     2017年<br>(10490分)     2017年<br>(10490分)     2017年<br>(10490分)     2017年<br>(10490分)     2017年<br>(10490分)     2017年<br>(10490分)     2017年<br>(10490分)     2017年<br>(1059140)     2017年<br>(1059140)     20174<br>(1059140)     20174<br>(1059140) | 受取済                           | 通知書                         | 受付結果通知書                                              | 2620120170501000<br>12_10_1.xml                                 | 2017年<br>05月09日<br>08時31分        | 2017年<br>05月23日<br>10時07分  | 📩 取得       | ⇒ 表示       | 😤 一括取得     |                |      |
| 受取状況     種別     書類名     ファイル名     契行目時     取得日時     取得     表示     一括取得       受取済     通知書     審査結果通知書     2600120170501000     2017年     5月22日     ● 原素     ●       未受取     交付     通知文     通知文中ff     05月22日     ● 原素     ●     ●       未受取     交付     通知文     通知文中ff     05月22日     ●     ●     ●       水付     通知文     通知文中ff     05月22日     ●     ●     ●       小付     活除会場地図等     2017年     05月22日     ●     ●       小付     請除会場地図等     2017年     05月22日     ●     ●                                                                                                    | 受取状況     種別     書類名     ファイル名     努打日時<     取得日時     取得     表示     一括取得       愛取済     通知書     審査結果通知書     2620120170501000<br>12_11_2.xml     2017年<br>00月22日     2017年<br>00月22日     2017年     2017年     20174                                                                                                    | 受取状況     種別     書類名     ファイル名     発行目時     取得日時     取得     表示     一括取得       愛取済     通知書     審査結果通知書     2620120170501000<br>12_11_2.xml     2017年<br>00月22日     2017年<br>00月22日     2017年<br>00月22日     (*)     (*)     (*)     (*)       未受取<br>不受取<br>方<br>法     流付     通知文     通知文, pdf     05月22日<br>008時14分     (*)     (*)     (*)     (*)     (*)       未受取<br>不受行<br>済<br>法付     通知文     通知文, pdf     05月22日<br>05月22日     (*)     (*)     (*)     (*)     (*)       未受取<br>不     が付     試験会場地図等     試験会場地図等 pdf     017年<br>05月22日     (*)     (*)     (*)     (*)       ま     101940000     0174<br>05月22日     (*)     (*)     (*)     (*)     (*)                                                                                                    | 受取状況     種別     書類名     ファイル名     野村日時     取得     表示     一括取得       愛取済     通知書     審査結果通知書     2620120170501000<br>12_11_2.xml     2017年<br>06月22日     2017年<br>06月22日     2017年<br>06月22日     ● 医素       未受取<br>不受取<br>方<br>法     添付     通知文     通知文 pdf     05月22日<br>06時14分     ● 医素     ●       未受取<br>不受取<br>方<br>本     添付     通知文     通知文 pdf     05月22日<br>06時14分     ●     ●     ●       未受取<br>不受行<br>済     添付     通知文     ●     05月22日<br>06時14分     ●     ●     ●       ま     ●     ●     ●     ●     ●     ●     ●       素     ●     ●     ●     ●     ●     ●       水付     試験会場地図等     017年<br>05月22日     ●     ●     ●       ●     ●     ●     ●     ●     ●     ●       ●     ●     ●     ●     ●     ●     ●       ●     ●     ●     ●     ●     ●     ●       ●     ●     ●     ●     ●     ●     ●       ●     ●     ●     ●     ●     ●     ●                                                                                                    | 審査結果                          | 通知書類一覧                      | Ì                                                    |                                                                 |                                  |                            |            |            |            |                |      |
| <ul> <li>受取済 通知書 審査結果通知書 2620120170501000 2017年 05月22日<br/>05月22日 005月24日 005月24日 005月24日<br/>006年00分</li> <li>東受取 交<br/>行<br/>行<br/>が付 通知文 通知文 pdf 05月22日<br/>06年14分</li> <li>東原冊</li> <li>美の田冊</li> <li>美の田田</li> <li>美の田</li> <li>美の田</li> <l< td=""><td>愛取済     通知書     審査結果通知書     2620120170501000     2017年     2017年     2017年       5月22日     098月14分     108月06分     108月06分       未受取     交     流付     通知文     0174     0174     0174       水受取     交     流付     通知文     0174     0174     0174       水受取     交     流付     通知文     0174     0174     0174       水受取     次     流付     通知文     0174     0174       水受取     放     10810     0174     0174       水     00814分     0184     01921        水     00814分     01921         水     0174     10810000     0174     20174       水     0174     0174     0174     20174       水     0174     0174     0174     20174       水     0174     0174     0174     20174       水     0174     0174     0174     20174       水     0174     0174     0174     20174       水     0174     0174     0174     20174       水     0174     0174     0174     20174       水     0174     0174     0174     20174       水     0174</td><td>受取済     通知書     審査結果通知書     2620120170501000     2017年     2017年     2017年     2017年       12_11_2_xml     05月22日     05月22日     05月22日     ●     ●     ●       未受取     交付     通知文     通知文.pdf     05月22日     ●     ●     ●       未受取     交付     通知文.pdf     05月22日     ●     ●     ●     ●       未受取     交付     通知文.pdf     05月22日     ●     ●     ●       水受取     放     通知文.pdf     05月22日     ●     ●     ●       水付     試験会場地図等     05月22日     ●     ●     ●       通知     ●     ●     ●     ●     ●</td><td>受取済     通知書     審査結果通知書     2600120170001000     2017年<br/>0.0571211     2017年<br/>0.572211     2017年     2017年       水受取     交     通知文     通知文 pdf     0.5712211     0.06714/37     意 取用     ●       水受取     交     通知文     通知文 pdf     0.5712211     0.06714/37     意 取用     ●       水受取     校     通知文     通知文 pdf     0.5712211     ②     図用     ●       水受取     校     通知文     通知文 pdf     0.5712211     ③     図用     ●       水受取     校     点付     試験会場地図等     0.5712211     ③     図用     ●       水受取     近     日本     0.5712211     ③     図用     ●</td><td>受取状况</td><td>種別</td><td>書類名</td><td>ファイル名</td><td>発行日時</td><td>取得日時</td><td>取得</td><td>表示</td><td>一括取得</td><td></td><td></td></l<></ul>                                                                                                    | 愛取済     通知書     審査結果通知書     2620120170501000     2017年     2017年     2017年       5月22日     098月14分     108月06分     108月06分       未受取     交     流付     通知文     0174     0174     0174       水受取     交     流付     通知文     0174     0174     0174       水受取     交     流付     通知文     0174     0174     0174       水受取     次     流付     通知文     0174     0174       水受取     放     10810     0174     0174       水     00814分     0184     01921        水     00814分     01921         水     0174     10810000     0174     20174       水     0174     0174     0174     20174       水     0174     0174     0174     20174       水     0174     0174     0174     20174       水     0174     0174     0174     20174       水     0174     0174     0174     20174       水     0174     0174     0174     20174       水     0174     0174     0174     20174       水     0174     0174     0174     20174       水     0174                                                                                                    | 受取済     通知書     審査結果通知書     2620120170501000     2017年     2017年     2017年     2017年       12_11_2_xml     05月22日     05月22日     05月22日     ●     ●     ●       未受取     交付     通知文     通知文.pdf     05月22日     ●     ●     ●       未受取     交付     通知文.pdf     05月22日     ●     ●     ●     ●       未受取     交付     通知文.pdf     05月22日     ●     ●     ●       水受取     放     通知文.pdf     05月22日     ●     ●     ●       水付     試験会場地図等     05月22日     ●     ●     ●       通知     ●     ●     ●     ●     ●                                                                                                    | 受取済     通知書     審査結果通知書     2600120170001000     2017年<br>0.0571211     2017年<br>0.572211     2017年     2017年       水受取     交     通知文     通知文 pdf     0.5712211     0.06714/37     意 取用     ●       水受取     交     通知文     通知文 pdf     0.5712211     0.06714/37     意 取用     ●       水受取     校     通知文     通知文 pdf     0.5712211     ②     図用     ●       水受取     校     通知文     通知文 pdf     0.5712211     ③     図用     ●       水受取     校     点付     試験会場地図等     0.5712211     ③     図用     ●       水受取     近     日本     0.5712211     ③     図用     ●                                                                                                    | 受取状况                          | 種別                          | 書類名                                                  | ファイル名                                                           | 発行日時                             | 取得日時                       | 取得         | 表示         | 一括取得       |                |      |
| 未受取<br>下         添付         通知文         通知文, pdf         05月2日<br>06月4分         意 取用         一         ●         通知項目           未受取<br>未受取<br>物         添付         試験会場地図等<br>df         試験会場地図等<br>05月22日         意 取用         ●         ●         ●         ●         ●         ●         ●         ●         ●         ●         ●         ●         ●         ●         ●         ●         ●         ●         ●         ●         ●         ●         ●         ●         ●         ●         ●         ●         ●         ●         ●         ●         ●         ●         ●         ●         ●         ●         ●         ●         ●         ●         ●         ●         ●         ●         ●         ●         ●         ●         ●         ●         ●         ●         ●         ●         ●         ●         ●         ●         ●         ●         ●         ●         ●         ●         ●         ●         ●         ●         ●         ●         ●         ●         ●         ●         ●         ●         ●         ●         ●         ●         ●         ●         ●         ●         ●         ●                                                                                                    | 未受取<br>大受取<br>未受取<br>物     流行     通知文     通知文, pdf     05月2日<br>00時14分     意 取得     一       未受取<br>物     流行     試験会場地図等     05月2日<br>06月2日     意 取得     一                                                                                                    | 未受取<br>大受取<br>液付     流付     通知文     通知文,pdf     05月2日<br>00時14分     意 原用     一       未受取<br>物     流付     試験会場地図等 p<br>df     05月2日     意 原用     一                                                                                                    | 未受取<br>大受取<br>液付     流付     通知文     通知文,pdf     05月2日<br>00時14分     意 原用     一       未受取<br>物     流付     試験会場地図等 p<br>df     05月2日     意 原用     一                                                                                                    | 受取済                           | 通知書                         | 審査結果通知書                                              | 2620120170501000<br>12_11_2.xm1                                 | 2017年<br>05月22日<br>09時14分        | 2017年<br>05月23日<br>10時06分  | 🛓 取得       | ➡ 表示       |            |                |      |
| 水受取     初<br>法     法     試験会場地図等     試験会場地図等 p<br>df     2017年<br>05月22日     2017年<br>05月22日       (2) 戻る                                                                                                    | * 授取<br><sup>1</sup> 初<br>添付 試験会場地図等 は<br>献祭会場地図等 2<br>df<br>0012年<br>0012年<br>0012<br>0012<br>000<br>0012<br>0012<br>0012<br>0012<br>0012                                                                                                    | * 受取<br>物<br>添付<br>試験会場地図等<br>df<br>の<br>日2年<br>05月2年<br>05月2年<br>05月2年<br>050年<br>050年<br>050年<br>050年<br>050年<br>050年<br>050年<br>05                                                                                                    | 北京     13     13     13     13     13     13     13     13     13     13     13     13     13     13     13     13     13     13     13     13     13     13     13     13     13     13     13     13     13     13     13     13     13     13     13     13     13     13     13     13     13     13     13     13     13     13     13     13     13     13     13     13     13     13     13     13     13     13     13     13     13     13     13     13     13     13     13     13     13     13     13     13     13     13     13     13     13     13     13     13     13     13     13     13     13     13     13     13     13     13     13     13     13     13     13     13     13     13     13     13     13     13     13     13     13     13     13     13     13     13     13     13     13     13     13     13     13     13     13     13     13     13     13     13     13     13                                                                                                    | 未受取                           | 添付<br>容                     | 通知文                                                  | 通知文.pdf                                                         | 05月22日<br>09時14分                 |                            | 🛓 取得       | -          | 👗 —括取得     |                |      |
|                                                                                                    |                                                                                                    |                                                                                                    |                                                                                                    | 未受取                           | 物添付                         | 試験会場地図等                                              | 試験会場地図等.p<br>df                                                 | 2017年<br>05月22日                  |                            | 🛓 取得       | _          |            |                |      |
|                                                                                                    |                                                                                                    |                                                                                                    |                                                                                                    |                               | 戻る                          |                                                      |                                                                 |                                  |                            |            |            |            |                |      |
|                                                                                                    |                                                                                                    |                                                                                                    |                                                                                                    |                               |                             |                                                      |                                                                 |                                  |                            |            |            |            |                |      |
|                                                                                                    |                                                                                                    |                                                                                                    |                                                                                                    |                               |                             |                                                      |                                                                 |                                  |                            |            |            |            |                | _    |
|                                                                                                    |                                                                                                    |                                                                                                    |                                                                                                    | *.shinsei.e                   | ela-front.in #              | いらのポップアップがブロックさ                                      | れました。                                                           |                                  |                            |            | 一度の        | み許可(A) 7のサ | イトのオプション(0) マ  | ×    |
| * shinsei ela-front in からのポップアップがブロックされました。 一環のみまま司(A) 7のサイトのオプ・マンバン・                                                                                                    | * shinsei.elo-front.ip からのポップアップがブロックカコミート。 一度のお話可(A) アのサイトのオプ・マン(O) ・                                                                                                    | * shinsei.ela-front.in からのポップアップがブロックホカミレナ・ 一度のみ味可(A) このサイトのオプション(A) マ                                                                                                    | *.shinsej.elo-front.in からのポップアップがブロッカオミレル。 一度のお話可(A) アのサイトのオプ・シン(の) ・                                                                                                    |                               |                             |                                                      |                                                                 |                                  |                            |            | .3009      |            |                | 10 A |

通知書類一覧の中の受験票の【表示】ボタンを押すと、ページ下部にポップアップブロッ クのメッセージが出ますので、「このサイトのオプション」をクリックします。

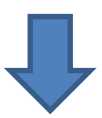

| 追加(A)    |
|----------|
|          |
|          |
| 削除(R)    |
| すべて削除(E) |
|          |
|          |
|          |
|          |
|          |
|          |
|          |
|          |
|          |

許可する Web サイトのアドレス欄に「\*.elg-front.jp」と入力し、追加をクリックしてください。

許可されたサイトの欄に入力したアドレスが表示されたら、「閉じる」をクリックしてくだ さい。

通知書類一覧に戻りますので、再度受験票の【表示】ボタンを押してください。

印刷プレビュー画面を表示⇒ページ設定を選択⇒縮小して全体を表示できるようにするに チェックを入れてください。

プリンタやブラウザによって表示は異なります。

| ページ設定                                                                                                    |                                                                     | ×     |
|----------------------------------------------------------------------------------------------------|---------------------------------------------------------------------|-------|
| <ul> <li>用紙オプション</li> <li>用紙サイズ(Z):</li> <li>A4 (210 × 297 mm)</li> <li>縦(0) ● 横(A)</li> <li>背景の色とイメージを印刷する(C)</li> <li>縮小して全体を表示できるようにする(S)</li> </ul> | 余白 (ミリ)<br>左(L): 19.05<br>右(R): 19.05<br>上(T): 19.05<br>下(B): 19.05 | rr Ki |
| ヘッダーとフッター<br>ヘッダー(H):<br>「-空-                                                                                                    | 7₩9-(F):<br>▼ -空-                                                   | •     |
| -空-                                                                                                    | ▼ -空-                                                               | •     |
| -空-<br>フォントの変更(N)                                                                                                    | ▼ -空-                                                               | •     |